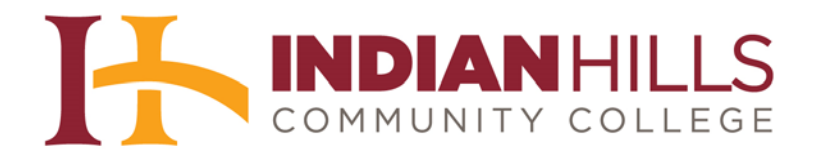

## Faculty Tutorial: Create and Send Course Messages within MyHills

Purpose: To show faculty how to access, create, and send "Course Messages."

**IMPORTANT:** Email is the recommended form of communication in MyHills. Therefore, "Course Messages" is disabled by default. Before messages can be used in a course, instructors must enable "Course Messages." For instructions on how to enable "Course Messages" and add a "Course Messages" link to the "Course Menu," please see the tutorial "Enable Course Messages."

From within a course in MyHills, click the "**Course Messages**" link located toward the bottom of the **blue** "Course Menu."

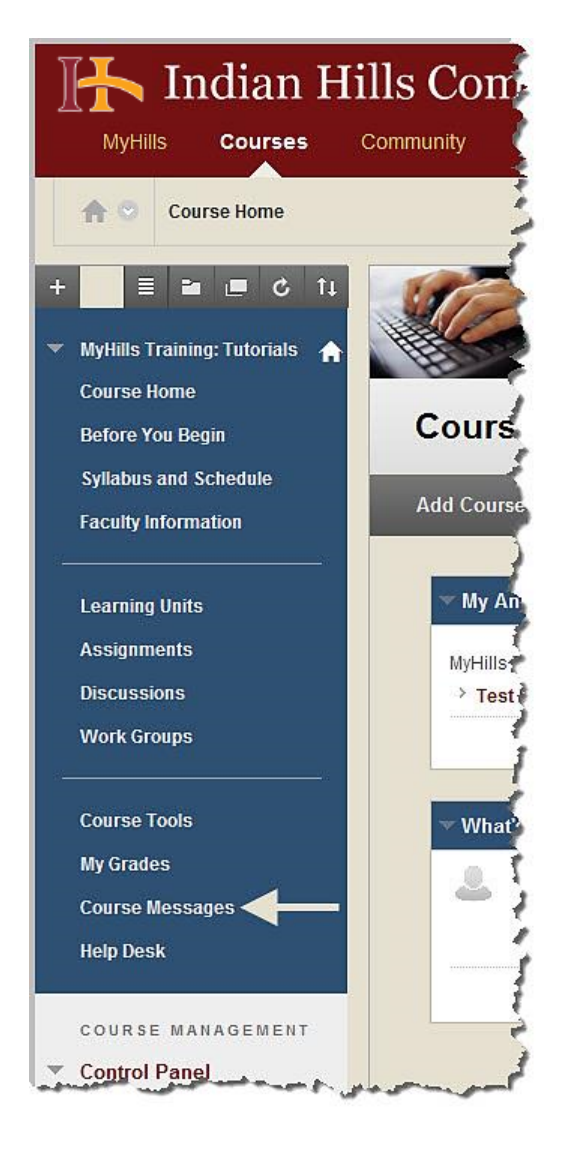

The "Course Messages" page will open.

| MyHills Courses C                                                | Ils Community College                                                                                                    |
|------------------------------------------------------------------|----------------------------------------------------------------------------------------------------|
| 1 Course Messages                                                |                                                                                                    |
| +                                                                | Course Messages<br>Course Messages are private and secure text-based communusers must be logged into the course to read and send messa |
| Before You Begin<br>Syllabus and Schedule<br>Faculty Information | Create Message                                                                                                    |

Click "Create Message" to create a new course message.

| MyHills Courses Co                                                                                                    | Is Community College                                                                                                    |
|----------------------------------------------------------------------------------------------------|----------------------------------------------------------------------------------------------------|
| ☆ Course Messages                                                                                                    |                                                                                                    |
| <ul> <li>+ ■ ■ ■ C 1↓</li> <li>MyHills Training: Tutorials ↑</li> <li>Course Home</li> <li>Before You Begin</li> <li>Syllabus and Schedule</li> </ul> | Course Messages<br>Course Messages are private and secure text-based commun<br>users must be logged into the course to read and send messa<br>Create Message |
| Faculty Information                                                                                                    | Folder                                                                                                    |

The "Compose Message" page will open.

| MyHills Courses C         | Ils Community College                                                                                                    |
|---------------------------|----------------------------------------------------------------------------------------------------|
| ♠ ♥ Course Messages > Con | npose Message                                                                                                    |
| +                         | Compose Message<br>Course Messages are private and secure text-based communus<br>users must be logged into the Course to read and send Mess |

Under "Recipients," click the "To" button.

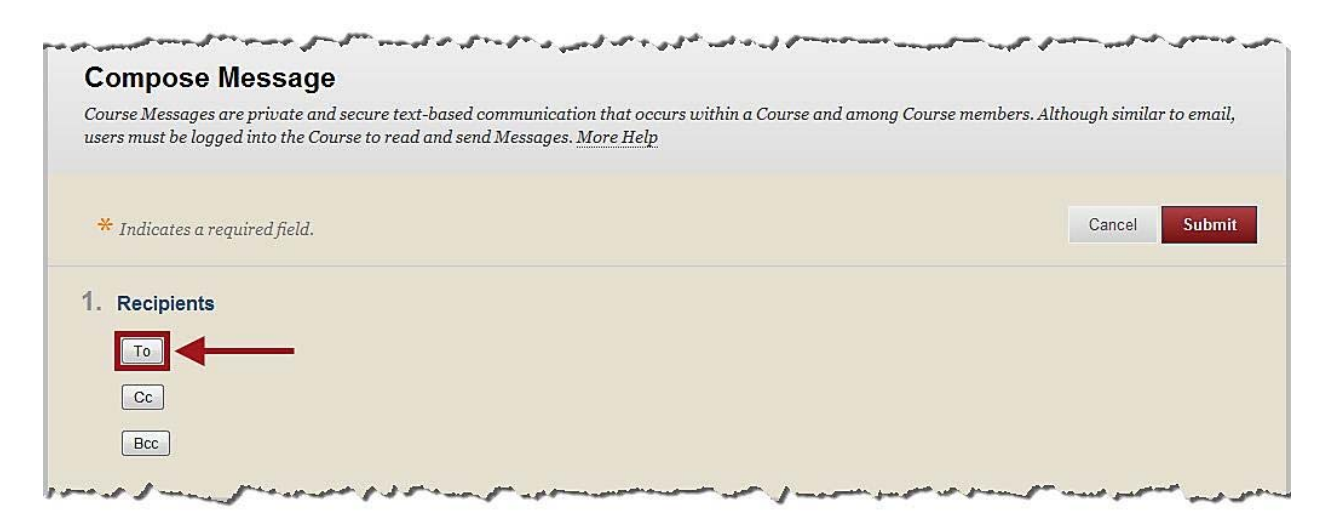

In the box that appears, click the name(s) of the student(s) (which will highlight them) to which you would like to send the message. Hold down the Control (Ctrl) key on your keyboard as you click, to select more than one name.

Then, click the right-facing arrow.

Note: If you would like to send the message to everyone in the "Available to Select" box, click the "Select All" button located below the "Select Recipients" box.

| Select Recipients: To line  | Recipients                  |  |
|-----------------------------|-----------------------------|--|
| Sam Beckett                 |                             |  |
| Myka Bering                 |                             |  |
| Walter Bishop               |                             |  |
| Leroy Brown                 |                             |  |
| Ferris Bueller              |                             |  |
| Sheldon Cooper              |                             |  |
| Anthony DiNozzo             |                             |  |
| Claudia Donovan             |                             |  |
| Olivia Dunham               |                             |  |
| Charlie Eppes 🗸             |                             |  |
| Invert Selection Select All | Invert Selection Select All |  |
|                             |                             |  |
|                             |                             |  |

The names you selected should now appear in the "Recipients" box.

| Sam Beckett Aller<br>Myka Bering Walter Bishop<br>Leroy Brown Censi Biye |  |
|--------------------------------------------------------------------------|--|
| Leroy Brown                                                              |  |
|                                                                          |  |
| Ferris Bueller E Stuart Dent                                             |  |
| Sheldon Cooper Charlie Eppes                                             |  |
| Anthony DiNozzo                                                          |  |
| Olivia Dunham                                                            |  |
| Atticus Finch                                                            |  |
| Amy Fowler                                                               |  |
| Cameron Frye                                                             |  |
| Jean Grey                                                                |  |
| Invert Select All Invert Select All                                      |  |
|                                                                          |  |
|                                                                          |  |

If you would like to remove a name from the "Recipients" box, click the name you would like to remove (which will highlight it). Then, click the left-facing arrow.

| Select Recipients: To lin      | e        | Recipients                   |            |   |  |  |
|--------------------------------|----------|------------------------------|------------|---|--|--|
| Sam Beckett                    | <u>^</u> | Irene Adler<br>Malter Richon |            | - |  |  |
| Leroy Brown                    |          | Kensi Blye                   |            |   |  |  |
| Ferris Bueller                 | E        | Stuart Dent                  |            |   |  |  |
| Anthony DiNozzo                |          | Channe Eppes                 |            |   |  |  |
| Claudia Donovan                |          |                              |            |   |  |  |
| Olivia Dunham<br>Atticus Finch |          |                              |            |   |  |  |
| Amy Fowler                     |          |                              |            |   |  |  |
| Cameron Frye                   |          |                              |            |   |  |  |
| Jean Grey                      | -        |                              |            |   |  |  |
| Invert Selection Select        | t All    | Invert Selection             | Select All |   |  |  |
|                                |          |                              |            |   |  |  |

You can also "Cc" (carbon copy) or "Bcc" (blind carbon copy) students by clicking the appropriate button. A "Select Recipients" box will open once the button is clicked. Follow the steps given above for selecting recipients.

Next, type the title of the message in the "Subject" box.

| Z. CO | mp   | ose   | Me | ssage |   |        |   |      |   |         |   |       |
|-------|------|-------|----|-------|---|--------|---|------|---|---------|---|-------|
| *     | Subj | ect = |    |       |   |        | _ | -    | - |         |   |       |
|       |      |       |    |       | - |        |   |      |   |         |   |       |
| Bo    | dy   |       |    |       |   |        |   |      |   |         |   |       |
| 100   |      | -     | T  | -     | - | 140-41 |   | := . |   | <br>T . | 0 | <br>~ |

<sup>©</sup>Indian Hills Community College | <u>www.indianhills.edu</u> | Page 5 of 9

Then, type your message in the "Body" box.

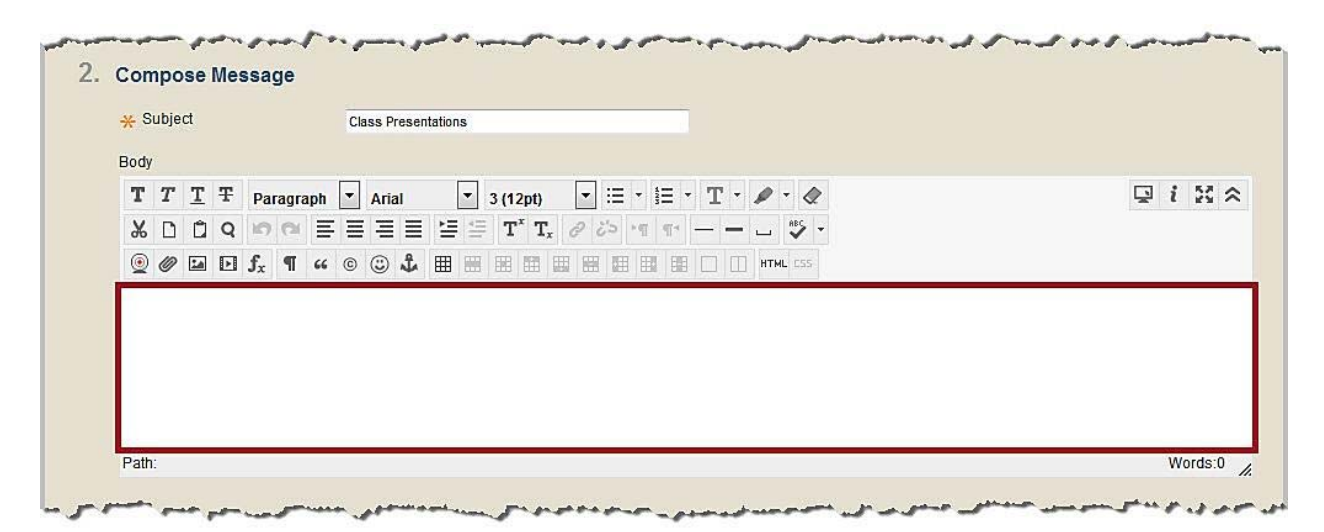

You can edit your message using the WYSIWYG (what you see is what you get) editor, above the text box. You may change the font, add images, create a bulleted or numbered list, use spell check, etc. Hover your cursor over a button to view its function.

| Rody                                  | Class Presentations                                             |                                         |              |
|---------------------------------------|-----------------------------------------------------------------|-----------------------------------------|--------------|
| ΤΤ <u>Τ</u>                           | ∓ Paragraph ▼ Arial ▼ 3 (12pt)                                  | • = • = • T • • • •                     | <b>Q</b> i 2 |
| X D D                                 | Q 16 17 프 프 프 프 프 프 프 T T <sub>x</sub>                          | 0 25 M T                                |              |
| ف 🌒 🙍                                 | D f <sub>x</sub> ¶ " © 🕃 ‡ 🏼 🖷 🖼 🖽                              | 🔠 🖽 📰 🔲 🔲 нтмL 🔂 Тoggle Spell Checker   |              |
| Good morn<br>Since scho<br>See you Th | ng,<br>il was canceled today due to weather, your pi<br>ursday! | esentation will be on Thursday instead. |              |

Once you are ready to send your message, click "Submit."

|        | •      |
|--------|--------|
| Cancel | Submit |

A green "Success..." message will appear at the top of the "Course Messages" page.

| 🚹 Indian Hil                                                         | ls Community College                                                                                                  |
|----------------------------------------------------------------------|----------------------------------------------------------------------------------------------------|
| MyHills Courses C                                                    | ommunity                                                                                                    |
| n Course Messages                                                    |                                                                                                    |
| + 📃 🗏 🖬 💷 🖒 îi                                                       | Success: Message sent to one or more recipients                                                                       |
| <ul> <li>MyHills Training: Tutorials</li> <li>Course Home</li> </ul> | Course Messages                                                                                                    |
| Before You Begin                                                     | Course Messages are private and secure text-based comm<br>email, users must be logged into the course to read and sen |

An "Inbox" and a "Sent" folder are located on the "Course Messages" page.

| ourse Messages<br>mail, users must | are private and secure text-based com<br>be logged into the course to read and s | munication that occurs within a course and<br>end messages. <u>More Help</u> | among course members. Although similar to |
|------------------------------------|----------------------------------------------------------------------------------|------------------------------------------------------------------------------|-------------------------------------------|
| reate Message                      |                                                                                  |                                                                              |                                           |
|                                    | Folder                                                                           | Unread                                                                       | Total                                     |
|                                    | Inbox                                                                            | 1                                                                            | ĩ                                         |
| ~                                  | Sent                                                                             | 0                                                                            | 1                                         |

The number of unread messages in each folder will be listed in the "Unread" column and the total number of messages will be listed in the "Total" column.

| ourse Messages ar<br>nail, users must be | e private and secure text-based com<br>logged into the course to read and s | nunication that occurs within a course and<br>end messages. <u>More Help</u> | l among course members. Although similar to |
|------------------------------------------|-----------------------------------------------------------------------------|------------------------------------------------------------------------------|---------------------------------------------|
| eate Message                             |                                                                             |                                                                              |                                             |
|                                          | Folder                                                                      | Unread                                                                       | Total                                       |
|                                          | Inbox                                                                       | .1                                                                           | Ĩ                                           |
|                                          | Sent                                                                        | 0                                                                            | 1                                           |

©Indian Hills Community College | <u>www.indianhills.edu</u> | Page 7 of 9

| ourse Messages a<br>nail, users must l | ure private and secure text-based com<br>be logged into the course to read and s | munication that occurs within a course and<br>end messages. <u>More Help</u> | l among course members. Although similar to |
|----------------------------------------|----------------------------------------------------------------------------------|------------------------------------------------------------------------------|---------------------------------------------|
| reate Message                          | Folder                                                                           | Unread                                                                       | Total                                       |
| <b>•</b> •                             | Inbox                                                                            | 1                                                                            | 1                                           |
|                                        | Sent                                                                             | 0                                                                            | 1                                           |

Click the title of the folder to view messages within that folder.

The "Folder" page will open.

| nail, users : | nust be logged   | e and secure text-ba<br>into the course to re | sed communication that occurs with<br>ad and send messages. <u>More Help</u> | n a course and among course members. Although similar to |
|---------------|------------------|-----------------------------------------------|------------------------------------------------------------------------------|----------------------------------------------------------|
| reate Mess    | ige              |                                               |                                                                              |                                                          |
|               |                  |                                               |                                                                              |                                                          |
|               |                  |                                               |                                                                              |                                                          |
| Mark          | Delete           |                                               |                                                                              |                                                          |
| Mark          | Delete<br>Status | Sender                                        | Subject                                                                      | Date 🖂                                                   |
| → Mark        | Status           | Sender<br>Stuart Dent                         | Subject<br>Re:Class Presentations                                            | Date  Wednesday, March 13, 2013 11:51 AM                 |

An unread message will have an unopened envelope icon under "Status." Click the "Subject" of a message to open the message.

| ightarrow | Mark 💝 | Delete |             |                        |                               |          |              |
|-----------|--------|--------|-------------|------------------------|-------------------------------|----------|--------------|
|           | ŋ      | Status | Sender      | Subject                | Date 🗢                        |          |              |
|           |        |        | Stuart Dent | Re:Class Presentations | Wednesday, March 13, 2013 11: | 51 AM    |              |
| L-> [     | Mark 😸 | Delete |             |                        |                               |          |              |
|           |        |        |             |                        | Displaving 1 to 1 of 1 items  | Show All | Edit Paging. |

The "View Message" page will open.

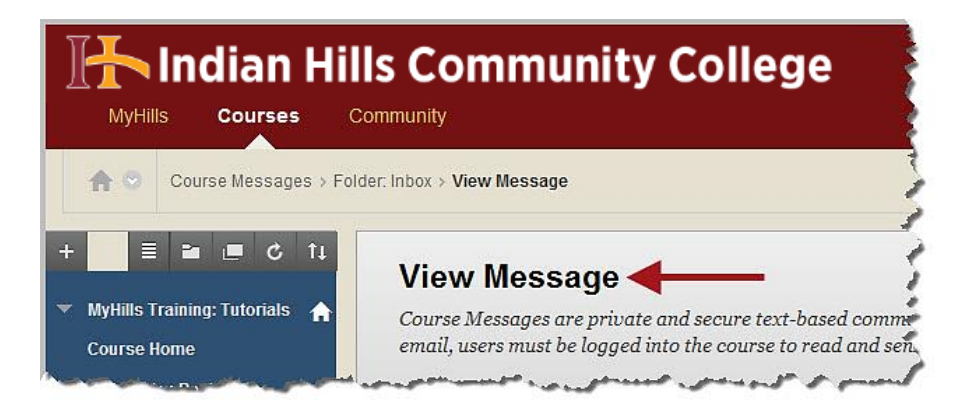

After reading the message, you may "Reply," "Forward," "Delete," or "Print" the message. Once you are finished viewing the message, click "**OK**."

| Course Messages are private and secure text-based communication that occurs within a           | course and amona course members. Although similar to  |
|------------------------------------------------------------------------------------------------|-------------------------------------------------------|
| email, users must be logged into the course to read and send messages. <u>More Help</u>        | course and among course memoerstrained gri similar to |
|                                                                                                |                                                       |
| Reply - Forward Delete                                                                         |                                                       |
| rom Stuart Dent                                                                                |                                                       |
| o Jordan Mentor<br>C                                                                           |                                                       |
| Sent Wednesday, March 13, 2013 11:51 AM<br>Subject Re:Class Presentations                      |                                                       |
| Great! Thanks for the update, Professor Mentor!                                                |                                                       |
| Original Message<br>Sent on:Wednesday, March 13, 2013 11:46 AM                                 |                                                       |
| Good morning,                                                                                  |                                                       |
| Since school was canceled today due to weather, your presentation will be on Thursday instead. |                                                       |
| See you Thursday!                                                                              |                                                       |
| Prof. Mentor                                                                                   |                                                       |
|                                                                                                |                                                       |
|                                                                                                |                                                       |
|                                                                                                |                                                       |
|                                                                                                |                                                       |
|                                                                                                |                                                       |
|                                                                                                |                                                       |

Congratulations! You now know how to create, send, and read Course Messages within MyHills!

– Office of Online Learning -

Looking for more computer tutorials? Please visit: <u>www.indianhills.edu/tutorials</u>.

For further assistance on this topic or other technical issues, please contact the **IT Help Desk Phone:** (641) 683-5333 | **Email:** <u>helpdesk@indianhills.edu</u> | **Web:** <u>www.indianhills.edu/helpdesk</u> ©Indian Hills Community College | <u>www.indianhills.edu</u> | Page 9 of 9